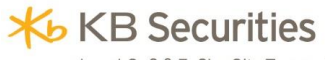

Level G, 2 & 7, Sky City Tower, 88 Lang Ha Street, Dong Da District, Hanoi, Vietnam Tel: (+84) 24 7303 5333 Fax: (+84) 24 3776 5928 www.kbsec.com.vn

# HOW TO CONFIRM OTP VIA EMAIL?

### **1.** Normal screen to place order

On the place order screen, behind the button <sup>Send smsOTP</sup>, there is also <sup>Send emailOTP</sup> as below:

| Place order | Conditional Orde | r Price Board | Cash payment 👻   | Other    | Payment 👻      | Historical Data |
|-------------|------------------|---------------|------------------|----------|----------------|-----------------|
| O BUY       | SELL             |               |                  |          |                |                 |
| 0 0004 0055 | -                |               | PPSE             | 886,529  | Loan Rates     | 0               |
| 00010356    | 60.MA •          |               | Rtt              | 10,000   | Purchased Qtty | 0               |
| 10 Ticker   | Orc              | ler Type 🔹 🔻  | Qtty             |          | Pricex1000     |                 |
| 91,195,595  | ОТ               | Save OTP      | Send smsOTI Send | emailOTP | Submit         | Clear           |

Depending on selection, after all information is filled out, please:

- Press
  Send smsOTP to receive OTP code via phone
- Or press Send emailOTP to receive OTP via mail

Submit

Fill out the OTP you received in blank space. The phone number and email receiving OTP are ones that were given when opening account. After entering OTP, please

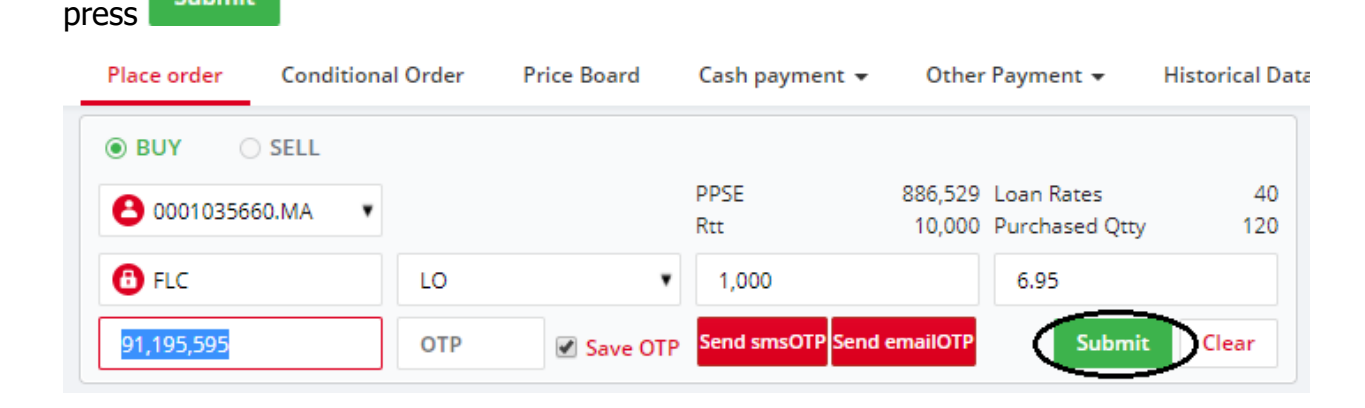

## 2. Placing order via portfolio or express placement

Customers press Buy/Sell on tab from "Portfolio" or express placement tab to call in order placing screen.

| Se      | ier L     | lst             | P          | 000     | 01035660.Costody   | y: BA.MA 🔻    |         |     |       |        |                               |                           |              |
|---------|-----------|-----------------|------------|---------|--------------------|---------------|---------|-----|-------|--------|-------------------------------|---------------------------|--------------|
|         | Ord<br>Po | der f<br>ortfol | rom<br>lio | ory     | Sub account        | Total balance | AVL BAL | RIT | РМ    | МР     | Market value                  | Receiving T0              | Receiving T1 |
|         | $\sim$    | _               |            |         | 0001035660         | 0             | 0       | 0   | 0     | 0      | 0                             | 0                         | 0            |
| BL      | iy i      | Sell            |            |         | 0001035660         | 1,000         | 0       | 0   | 0     | 15,000 | 15,000,000                    | 0                         | 1,000        |
| Bu      | iy :      | Sell            | ACB        |         | 0001035660         | 1,000         | 1,000   | 0   | 2,000 | 48,000 | 48,000,000                    | 0                         | 0            |
| Bu      | y :       | Sell            | DIG        |         | 0001035660         | 501,700       | 497,000 | 0   | 7,000 | 13,300 | 6,672,610,000                 | 0                         | 1,000        |
| Bu      | y :       | Sell            | QCG        |         | 0001035660         | 5,000         | 4,000   | 0   | 0     | 5,000  | 25,000,000                    | 0                         | 1,000        |
|         |           |                 | Total      |         |                    |               |         |     |       |        | Get complete<br>6.761.515.794 | Order via ex<br>placement | press        |
|         |           | _               |            | _       |                    |               |         |     |       |        |                               | 2-                        | /            |
| lient s | uppo      | ort: (8         | 4.24) 73   | 30 3533 | 3 / (84.28) 730 35 | 5333 S 🚹      |         |     |       | (      | Buy                           | Sell                      | Order list   |

After filling out all order placement information, customers press to receive OTP via SMS or press Send emailOTP to receive OTP via email. After filling out OTP, customers press Order

|                        | Buying Order ×                       |
|------------------------|--------------------------------------|
| Sub Account            | 0001035660.Costody: BA.MA            |
| Puschase power         | 886,529                              |
| Buy Sell               |                                      |
| Ticker                 | Ceiling: - Ref: - Floor:             |
| Order Type             | •                                    |
| Qtty                   | Max Qtty: 0                          |
| Price<br>Price(x 1000) |                                      |
| ОТР                    |                                      |
| OTP                    | Save OTP Send smsOTP (Send emailOTP) |
| Total Value: 0 VND     |                                      |
|                        | Order Cancel                         |

## 3. Cancel/Edit

From tab "Order List", customer press Cancel/Edit, the window to cancel/edit will pop up for customer to fill out request. After entering all information, customers press Send smsOTP to receive OTP over SMS or press Send emailOTP to receive OTP over email.

| Place order    | Conditional Ord    | ler Price Board | l Cash     | payment 👻   | Other    | Payment   |                   | storical Data    | · ▼ Pe      | rsonal Info | Confirm Or     | der           |                  |
|----------------|--------------------|-----------------|------------|-------------|----------|-----------|-------------------|------------------|-------------|-------------|----------------|---------------|------------------|
| O BUY          | SELL               |                 | PPSE       |             | 886,529  | Loan Rate | es                | 0                | Q           | 0001035     | 660.MA         | •             | 9                |
| 0001035000     |                    |                 | Rtt        |             | 10,000   | Purchase  | d Qtty            | 0                | Stock       | alue        |                | 6,760,6       | 10,000           |
| 1 Ticker       | 0                  | rder Type       | • Qtt      | у           |          | Pricex    | 1000              |                  | Debt        |             |                |               |                  |
| 91,195,595     | 0                  | TP Save         | OTP Send   | smsOTP Send | emailOTP | // s      | Submit            | Clear            | Cash<br>NAV |             |                | 81<br>6,946,3 | 86,529<br>57,529 |
|                |                    | C               | ancel App  | oroval      |          |           |                   |                  | × ker       | Total       | P/L            |               | 96               |
|                |                    | IVIE            |            |             |          |           |                   |                  | A           | 1,000       | -23,00         | 0             | -0.15            |
|                |                    |                 | Ticker:    | DIG         |          | Volume:   | 2,0               | 000              | в           | 1,000       | )              | 0             | 0                |
| Market Ceiling | Reference          | Floor           |            |             |          |           |                   |                  | 5           | 501,700     | -3,010,20      | 0             | -0.05            |
| - / - / /      |                    |                 | Sub accour | nt: 00010   | 35660    | Account   | Vame: 09          | 1C195595         | G           | 5,000       | -1,500,00      | D             | -5.66            |
| High Low       | Foreign Curre<br>- | nt Foreign<br>- | ΟΤΡ        | 💽 Sar       | ve OTP   | iend smsC | TP Set            | nd emailOTF      |             | Get         | complete data. |               |                  |
| Order List     | Portfolio          |                 |            |             |          |           | Submit            | Close            | - 2         |             |                |               |                  |
| 📄 + Cancel E   | dit Account        | Sub account 👻 l | Buy/Sell 👻 | Ticker 👻    | Qty      | Price     | Matched<br>amount | Matched<br>price | Remain      | Canceled    | Status 👻       | Price<br>type | Ord              |
| +              | 091C19559          | 5 0001035660    | Buy        | DIG         | 3,500    | 14,000    | 3,500             | 14,000           | 0           | 0           | Matched all    | LO            | Flc              |
| +              | 091C19559          | 5 0001035660    | Buy        | DIG         | 200      | 14,000    | 200               | 14,000           | 0           | 0           | Matched all    | LO            | Flc              |
| + Cancel E     | dit 091C19559      | 5 0001035660    | Buy        | DIG         | 2,000    | 14,000    | 0                 | 0                | 2,000       | 0           | Send           | LO            | Flor             |

### 4. Condition order

To place "Conditional Order", customers order as usual, after filling out all

| information o                | customers press                       | Send smsOTP                | receive OTP ov                | er SMS or press  |                 |
|------------------------------|---------------------------------------|----------------------------|-------------------------------|------------------|-----------------|
| Send emailOTP<br>Place order | O RECEIVE OTP ON<br>Conditional Order | Ver email.<br>Price Board  | Cash payment 👻                | Other Payment 👻  | Historical Data |
| CPO - Cancel t               | to place other                        | Description Ord            | ler                           |                  |                 |
| Order                        | Sub Account                           | Ticker                     | Qtty                          | Price            |                 |
| •                            | <b>8</b> 0001035660.MA                | • • 🔁                      |                               |                  |                 |
| OrderID Cancel               | OrderID Car                           | ncel                       |                               |                  |                 |
| Order                        | Sub Account                           | Ticker                     | Qtty                          | Price            |                 |
|                              | SUB ACCOUNT                           | • 🙃                        |                               |                  |                 |
|                              | ОТР                                   | Save OTR Send sr           | nsOTP(Send emailO             | TP Submit        | Clear           |
| (Note: In case the ac        | tivation command from price           | fluctuations by facts righ | ht, then the company will not | be responsible.) |                 |